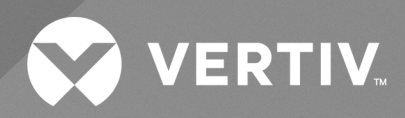

# Power Insight Hyper-V Plugin

Installer/User Guide

The information contained in this document is subject to change without notice and may not be suitable for all applications. While every precaution has been taken to ensure the accuracy and completeness of this document, Vertiv assumes no responsibility and disclaims all liability for damages result from use of this information or for any errors or omissions.

Refer to local regulations and building codes relating to the application, installation, and operation of this product. The consulting engineer, installer, and/or end user is responsible for compliance with all applicable laws and regulations relation to the application, installation, and operation of this product.

The products covered by this instruction manual are manufactured and/or sold by Vertiv. This document is the property of Vertiv and contains confidential and proprietary information owned by Vertiv. Any copying, use, or disclosure of it without the written permission of Vertiv is strictly prohibited.

Names of companies and products are trademarks or registered trademarks of the respective companies. Any questions regarding usage of trademark names should be directed to the original manufacturer.

### **Technical Support Site**

If you encounter any installation or operational issues with your product, check the pertinent section of this manual to see if the issue can be resolved by following outlined procedures.

Visit https://www.vertiv.com/en-us/support/ for additional assistance.

### **TABLE OF CONTENTS**

| 1 Product Overview                                           | 1  |
|--------------------------------------------------------------|----|
| 1.1 Keywords                                                 | 1  |
| 1.2 Features and Advantages                                  | 1  |
| 1.3 Supported Hyper-V Version                                | 1  |
| 1.4 Supported Power Insight Version                          | 1  |
| 1.5 System Requirements                                      | 2  |
| 1.5.1 Hardware                                               | 2  |
| 1.5.2 Software                                               | 2  |
| 1.5.3 Network and Ports                                      | 2  |
| 1.5.4 Integration                                            | 2  |
| 2 Installation                                               | 3  |
| 2.1 User Account Registration                                | 3  |
| 2.2 Hyper-V Plugin Installation                              | 3  |
| 2.2.1 Import and Run Hyper-V Plugin OVA in Oracle VirtualBox | 4  |
| 2.2.2 Import and Run Hyper-V Plugin in Microsoft Hyper-V     | 7  |
| 3 Application Usage                                          | 13 |
| 3.1 Overview                                                 | 13 |
| 3.2 Hyper-V Plugin Login                                     | 14 |
| 3.3 SCVMM and Hyper-V Integration                            | 17 |
| 3.4 Power Insight Integration                                | 18 |
| 3.5 Specifying Associations between UPSs and Hyper-V Hosts   | 20 |
| 3.6 Changing Password                                        | 25 |
| 3.7 Restoring the Default Password                           | 26 |
| 4 Troubleshooting                                            | 27 |
| 4.1 Virtualization Management Server Errors                  | 27 |
| 4.2 Alarm Server Errors                                      | 27 |
| 4.3 Associations Errors                                      | 27 |
| 4.4 Uninstall Hyper-V Plugin                                 | 27 |
| 4.5 Multiple Hyper-V Plugin Instances                        | 28 |
| Appendices                                                   | 29 |
| Appendix A: Technical Support and Contacts                   | 29 |

Vertiv™ Power Insight Hyper-V Plugin Installer/User Guide

This page intentionally left blank

## **1 Product Overview**

Hyper-V Plugin is a Power Management application that enables you to administer Vertiv<sup>™</sup> Power Insight UPS data and Hyper-V Servers associated with the UPS.

### 1.1 Keywords

| Abbreviation | Description                                     |
|--------------|-------------------------------------------------|
| Hyper-V      | Microsoft's native Hypervisor                   |
| SCVMM        | Microsoft System Center Virtual Machine Manager |
| VM           | Virtual Machine                                 |
| UPS          | Uninterruptible Power Supply                    |
| HCI          | Hyperconverged Infrastructure                   |
| VHD          | Virtual Hard Disk                               |
| OVA          | Open Virtual Appliance                          |
| 7z           | 7 Zip                                           |
| WinRM        | Windows Remote Management                       |
| CredSSP      | Credential Security Support Provider            |
| Kerberos     | Kerberos Authentication Protocol                |
| NTLM         | NT (New Technology) LAN Manager                 |

### 1.2 Features and Advantages

The features and advantages of Hyper-V Plugin are.

- Simple deployment using virtual appliance.
- Convenient set up using web application.
- Power Insight integration.
- SCVMM integration.
- Centralized access to UPSs well as Hyper-V Clusters and Servers to create UPS associations.
- Automatic graceful shutdown of Hyper-V Hosts and Clusters.

### 1.3 Supported Hyper-V Version

- Hyper-V Server 2022
- System Center 2022 Virtual Machine Manager

### **1.4 Supported Power Insight Version**

• Power Insight 2.4

### **1.5 System Requirements**

### 1.5.1 Hardware

- One or more Hyper-V clusters running on a physical servers.
- One or more Vertiv UPS.
- At least one server to run a virtual machine with 2 CPUs, 2 GB memory, and 15 GB hard disk or higher running outside of the Hyper-V cluster.

### 1.5.2 Software

### Supported Browsers:

• Google Chrome 115 or higher, Microsoft Edge 115 or higher.

### 1.5.3 Network and Ports

- Only IPv4 addresses are supported.
- Hyper-V Plugin must be connected to the same management network where Power Insight application, Hyper-V Hosts and SCVMM Server are running to ensure Hyper-V Plugin always has connectivity.
- Hyper-V Plugin must be installed to run outside of the Hyper-V Cluster it is configured to manage.
- WinRM ports 5985 and 5986 must be opened on all Hyper-V Hosts and SCVMM Server to ensure Hyper-V Plugin can connect and execute Host and Cluster management PowerShell commands remotely.
- HTTPS port 8443 (or any custom port used by Power Insight) must be opened on the network as well as Power Insight server to ensure Hyper-V Plugin can make REST API calls and retrieve UPS details successfully.

NOTE: In Hyper-V Plugin virtual appliance, firewall is enabled out of the box and inbound traffic is allowed only for TCP ports 22 and 443.

### 1.5.4 Integration

- Both SCVMM and Hyper-V are supported as Virtualization Management servers. SCVMM allows you to manage multiple clusters, while selecting Hyper-V server type allows you to manage a single cluster.
- Hyper-V Plugin connects with Hyper-V Hosts and SCVMM Server using WinRM protocol over HTTP or HTTPS. Authentication is performed using Kerberos, NTLM or CredSSP schemes. Once authenticated Hyper-V Plugin runs PowerShell *command-lets* to discover Host and Cluster details and to perform shutdown actions.
- Hyper-V Plugin registers with Power Insight application for receiving alarms and uses REST API calls to retrieve UPS IDs, UPS names, UPS metrics and more. Permissions to carry out these actions are assigned to admin user, by default. Credentials of admin user or any other user with necessary permissions are required by Hyper-V Plugin for a successful integration with Power Insight.

## **2** Installation

The instructions in this chapter will help you to download and install the Vertiv™ Power Insight Hyper-V plugin.

### 2.1 User Account Registration

If Power Insight Hyper-V plugin is the first Vertiv software you want to download, then you need to register on the Vertiv's software download portal. After registration, you can download and install the latest version of the application.

### To register users:

- 1. Navigate to www.Vertiv.com in the web browser and hover your mouse over the Support tab.
- 2. Click Software/Firmware Updates, then click the Software Product Downloads menu option. The Software Download page appears. Locate the Vertiv<sup>™</sup> Power Insight Software Download on the page.
- 3. Click the Register menu option.

## NOTE: Do not close the web page. The web page automatically refreshes and displays Create an Account for Infrastructure Management Software registration form. Use this form to enter your account activation code.

- 4. Enter the mandatory field details, agree to the terms of use.
- 5. Click the Create Account.
- 6. Visit the email account you provided during the registration process and obtain the activation code from the Welcome to Vertiv Software Downloads email.
- 7. Enter the activation code in the Code field on the Create an Account for Infrastructure Management Software Downloads form and click *Submit*.

### To download the Hyper-V Plugin application:

- 1. In the Software Download page, type the application name in the Search box that you want to download.
- 2. Click on the *Hyper-V Plugin* under the Download column. Once the application is downloaded, you can install the Power insight application.

## NOTE: For more information on account registration and application download, refer to the *Software Download* section of the Power Insight User Manual.

NOTE: Hyper-V Plugin application is available in open virtual appliance (.ova) and Virtual Hard Disk (.vhd) formats. Hyper-V Plugin vhd file is larger in size and has been compressed in a .7z file to reduce download time. You may use a tool such as 7Zip to extract vhd file from 7z file. While ova file can be imported in multiple virtualization environments, vhd file is provided primarily for import in Hyper-V environments.

### 2.2 Hyper-V Plugin Installation

Hyper-V Plugin is available as an Ubuntu Server 22.04 LTS based OVA (.ova file) and can be imported as a Guest VM in Virtualization environments. Once imported, a static IP address must be assigned to the VM. Static IP address is required while registering with Power Insight and ensures alarms can be delivered to Hyper-V Plugin on the static IP address. In addition to static IP address, add DNS server IP address as well to ensure Hyper-V Plugin can resolve Virtualization Management Server host Fully Qualified Domain Name (FQDN) and Alarm Server FQDN specified during Plugin configuration. For Virtualization Management Server host, FQDN is mandatory while as for Alarm Server, both host FQDN and IP address are supported.

### NOTE: Do not run Hyper-V Plugin on the same Hyper-V Cluster it is eventually configured to manage.

NOTE: Ensure that you have downloaded the Hyper-V Plugin installation package from the www.Vertiv.com website.

### 2.2.1 Import and Run Hyper-V Plugin OVA in Oracle VirtualBox

If you want to explore Hyper-V Plugin application before implementing in a test or production environment, you may import the OVA file in Oracle VirtualBox by following the steps below.

#### Figure 2.1 Create New Virtual Machine

| File       Group       Help         Preferences       Ctrl+G         Import Appliance       Ctrl+I         Export Appliance       Ctrl+G         Cols       General         Gout       General         Gout       System         Base Memory:       2048 M8         Processors:       2         Boot Order:       Other         Other       Ospłay         Video Memory:       16 M8         Graphics Controller:       Disabled         Recording:       Disabled         Storage       Controller:         Controller:       Disabled                                                                                                    | × |
|----------------------------------------------------------------------------------------------------|---|
| Preferences         Ctrl+G         Import Appliance         Ctrl+E         Lew Add Discord Start         Discord Start         Discord Start         Discord Start         Discord Start         Discord Start         Preview         Preview         Preview         Sase Memory: 2048 MB         Processors: 2         Boot Order: Optical Paravirtualization         Viteo Memory: 0048 MB         Processors: 2         Boot Order: Optical Paravirtualization         Viteo Memory: 16 MB         Crd+Q         Video Memory: 16 MB         Crd+G         Discled Paravirtualization         Vhv-appliance         Viteo Memory: 16 MB         Crd+G         Video Memory: 16 MB         Crd+G         Video Memory: 16 MB         Crd+G         Video Memory: 16 MB         Crd+G         Video Memory: 16 MB         Crd+G         Video Memory: 16 MB         Crd+G         Video Memory: 16 MB         Crd+G         Video Memory: 16 MB         Crd+G         Video Memory: 16 MB         Crd+G         Video Memory: 16 MB         Crd+G         Video Memory: 16 MB         Crd+G         Video Memory: 16 MB         Crd+G         Video Memory: 16 MB         Crd+G         Video Memory: 16 MB         Crd+G         Video Memory: 16 MB         Crd+G         Processors         Crd+G         Video Memory: 16 MB         Crd+G         Video Memory: 16 MB         Crd+G         Processors         Crd+G         Pisabled         Processors         Disabled         Disabled         Disecord Disabled         Disabled         Diseabled                                             |   |
| Import Appliance Ctrl+1   Export Appliance Ctrl+2   Tools General   Ctrl+2 System   Base stall Warnings Base Memory: 2048 MB   O guit Ctrl+Q   Start Bore Remory: 2048 MB   Bore Remory: 2048 MB   Discord Start   Werview Wideo Memory: 0ptical, Hard Disk Acceleration: Nearonic Start Video Memory: 16 MB Graphics Controller: Disabled Storage Controller: IDE Controller: IDE Controller: IDE Storage Controller: IDE Controller: IDE Storage Controller: IDE Storage Controller: IDE <                                                                                                    |   |
| • Export Appliance         • Ctri+E         • Opeck for Updates         • General         • Opeck for Updates         • General         • Opeck for Updates         • Base Memory: 2048 M8         Preview         • Optical, Hard Disk         Acceleration: Needed Paging, KVM Paravirtualization         • Other         • Other         • Other         • Other         • Other         • Obsplay         Video Memory: 16 M8         Graphics Controller: 16 M8         Recording: Disabled         Recording: Disabled         Recording: Disabled         Controller: Disabled         Controller: Disabled                                                       |   |
| <ul> <li>Tools</li> <li>Cpeck for Updates</li> <li>Speck for Updates</li> <li>Base Memory: 2048 MB</li> <li>Processors: 2</li> <li>Boot Order: Optical, Hard Disk</li> <li>Acceleration: Nested Paging, KVM Paravirtualization</li> <li>Video Memory: 16 MB</li> <li>Graphics Controller: VMSVGA</li> <li>Remote Desktop Server: Disabled</li> <li>Storage</li> <li>Controller: Disabled</li> <li>Storage</li> <li>Controller: IOF</li> <li>Controller: Optical Drive] Empty</li> </ul>                                                                                                    |   |
| • Ctpck for Updates         A Beset All Warnings         • Quit         Ctrl+Q         Base Memory: 2048 MB         Processors: 2         Boot Order:         • Other         • Other         • Other         • Display         Video Memory: 16 MB         Graphics Controller: 16 MB         Graphics Controller: Disabled         Recording: Disabled         PoiseBiele         Controller: Disabled         Controller: Disabled         Contro                                       |   |
| A Beset All Warnings       Deptod         D Quit       CrtHQ         Base Memory:       20 Base Memory:         S Other       Display         Video Memory:       16 MB         Graphics Controller:       Display         Video Memory:       16 MB         Graphics Controller:       Display         Video Memory:       16 MB         Graphics Controller:       Display         Video Memory:       16 MB         Graphics Controller:       Disabled         Display       Video Memory:         Disabled       Discolder         Display       Disabled         Display       Disabled         Display       Disabled                                                                                                    |   |
| Image: Optimized particular control       Datase memory.       20 Min       Processors: 2       Boot Order: Optical Drive] Empty         Image: Optical Drive]       Obsplay       Video Memory:       16 MB       Graphics Controller:       Disabled         Image: Optical Drive]       Storage       Controller::       Disabled       Image: Optical Drive]       Controller::       Disabled                                                                                                    |   |
| > other       Boot Order: Optical, Hard Disk         > other       Acceleration: Nested Paging, KVM Paravirtualization         > Uideo Memory:       16 MB         Graphics Controller:       WHSVGA         Recording:       Disabled         20       Storage         Controller::       Disabled         20       Storage         Controller::       Disabled                                                                                                    |   |
| Other      Other      Other |   |
| Video Memory: 16 MB<br>Graphics Controller: VMSVGA<br>Remote Desktop Server: Disabled<br>Recording: Disabled<br>2 Storage<br>Controller: IDE<br>IDE Secondary Device 0: [Optical Drive] Empty                                                                                                    |   |
| Video Memory:       16 MB         Graphics Controller:       VMSVGA         Remote Desktop Server:       Disabled         Recording:       Disabled         Image: Storage       Controller:         Controller:       IDE         Dis Secondary Device 0:       [Optical Drive] Empty                                                                                                    |   |
| Remote Desktop Server: Disabled<br>Recording: Disabled<br>Storage<br>Controller: IDE<br>IDE Secondary Device 0: [Optical Drive] Empty                                                                                                    |   |
| Controller: IDE<br>IDE Secondary Device 0: [Optical Drive] Empty                                                                                                    |   |
| Controller: IDE<br>IDE Secondary Device 0: [Optical Drive] Empty                                                                                                    |   |
| Controller: IDE<br>IDE Secondary Device 0: [Optical Drive] Empty                                                                                                    |   |
|                                                                                                    |   |
| Controller: SATA                                                                                                    |   |
| SALA POTU: VIV-appliance.vol (Normal, 15.00 GB)                                                                                                    |   |
| P Audio                                                                                                    |   |
| Disabled                                                                                                    |   |
| 🗗 Network                                                                                                    |   |
| Adapter 1: Intel PRO/1000 MT Desktop (NAT)                                                                                                    |   |
|                                                                                                    |   |
| USB Controller: OHCI                                                                                                    |   |
| Device Filters: 0 (0 active)                                                                                                    |   |
| iii Shared folders                                                                                                    |   |
| None                                                                                                    |   |
| 🦻 Description                                                                                                    |   |
| None                                                                                                    |   |

1. Open VirtualBox application UI. From File menu, select Import Appliance option. This launches the import wizard.

| Elle Group Help         Import Virtual Appliance         Vertiv Power Insight Hyper-V Plugin         Import Virtual Appliance         Virtual Appliance         Vorther         Source         Source         So                                                                                                    | ~ |
|----------------------------------------------------------------------------------------------------|---|
| Image: Start Tools       Image: Start Start Start         Vertiv Power Insight Hyper-V Plugin       Image: Image: Start Start Sta |   |
| Vertiv Power Insight Hyper-V Plugin       Import Virtual Appliance       ? X       Preview         Vitv-appliance       Source       Import Virtual Appliance       ? Vitv-appliance         > other       Other       Source       Import Virtual Appliance       ? Vitv-appliance                                                                                                    |   |
| V thur-appliance<br>> other                                                                                                    |   |
| Settings                                                                                                    |   |
|                                                                                                    |   |
|                                                                                                    |   |
| Help Guided Mode Back Einish Cancel                                                                                                    |   |
| Shared folders None  Description                                                                                                    |   |

### Figure 2.2 Import Virtual Appliance Wizard - Source Selection

2. Under Source select Local File System option. Browse and select power-insight-hyperv-plugin-1.0.0.0.ova.

Figure 2.3 Import Virtual Appliance Wizard - Settings

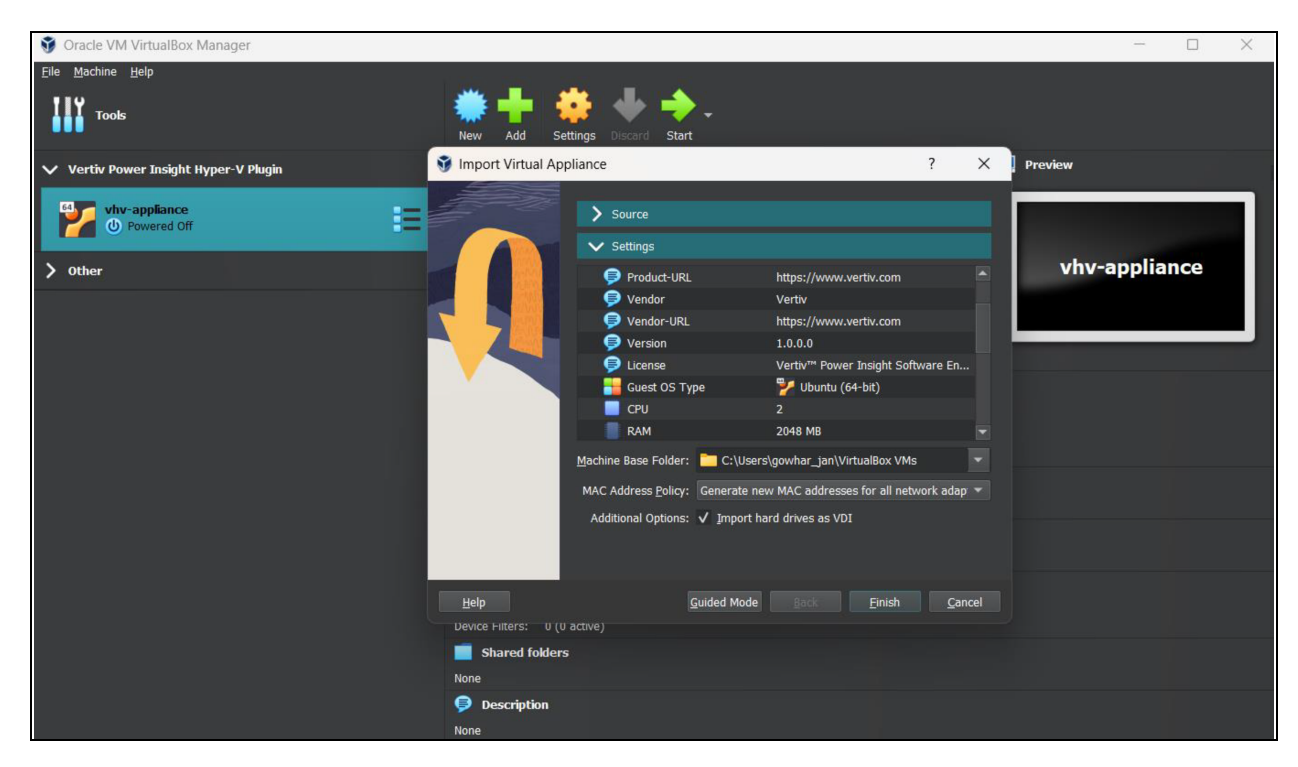

3. Click Settings and select Generate new MAC addresses for all network adapters and click on Finish.

#### Figure 2.4 Vertiv License

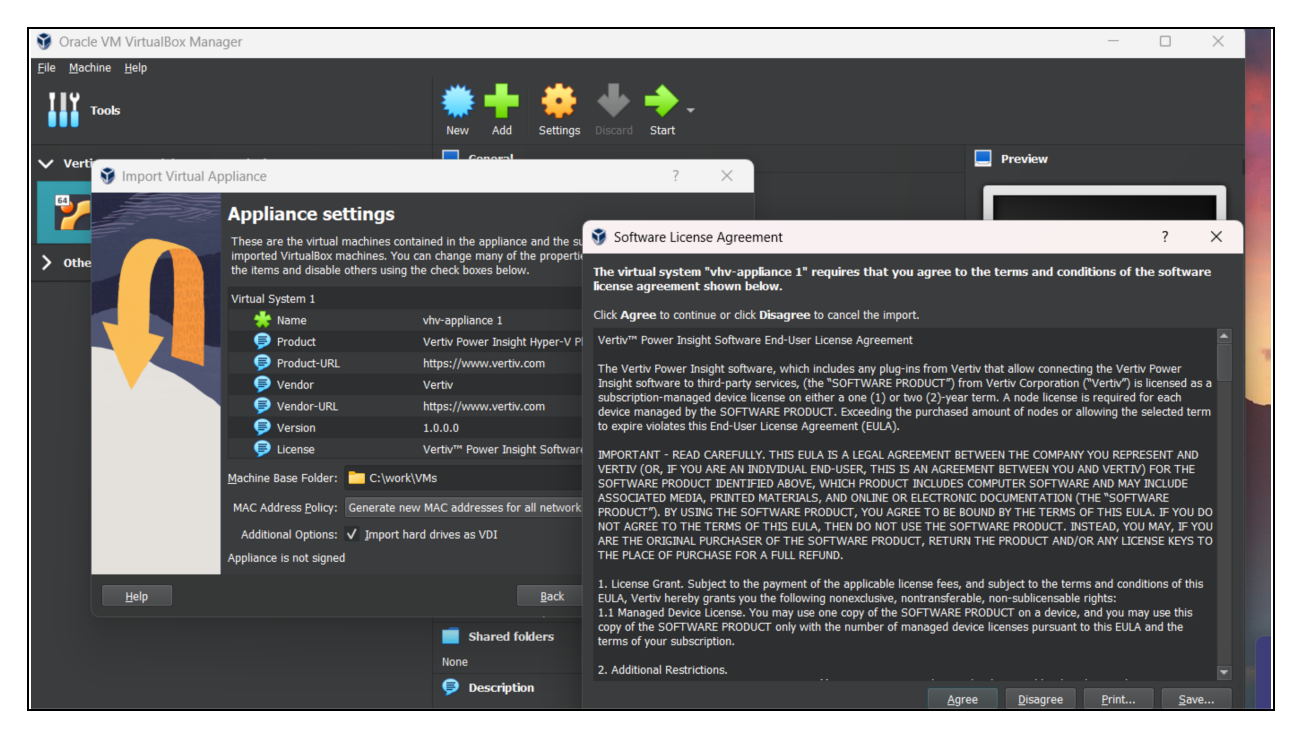

4. Click *Agree* to accept Vertiv license agreement. Virtual Appliance is imported, and a VM is created. Use the *Start* option to power on the VM. Use **vertiv** as username and **vertiv-pi-ssh** as password for login.

When VM has started, you may launch Hyper-V Plugin application. Open a web browser and enter the Hyper-V Plugin IP address to access Hyper-V Plugin UI. For example, if Hyper-V Plugin VM IP address is 1.1.2.2 then open <u>https://1.1.2.2/</u> in web browser to access login page. Refer to Hyper-V Plugin Login section for details on accessing the application.

### 2.2.2 Import and Run Hyper-V Plugin in Microsoft Hyper-V

### Figure 2.5 Create New Virtual Machine

| Hyper-V Manager                      |                     |         |           |                     |               |               |             |                |         |               |                    | - 0            | ×  |
|--------------------------------------|---------------------|---------|-----------|---------------------|---------------|---------------|-------------|----------------|---------|---------------|--------------------|----------------|----|
| File Action View Help                |                     |         |           |                     |               |               |             |                |         |               |                    |                |    |
| 🗢 🏟 🙍 🖬 📓 📷                          |                     |         |           |                     |               |               |             |                |         |               |                    |                |    |
| Hyper-V Manager                      | Mintured Manakimum  |         |           |                     |               |               |             |                |         |               | ctions             |                |    |
| VERTIV-TOOLS-SV                      | Virtual Machines    |         |           |                     |               |               |             |                |         | 1             | ERTIV-TOOLS-SV     |                | •  |
| VHCLUSTER-SVR-1                      | Name                | State   | CPU Usage | Assigned<br>2048 MB | Uptime Status | s CC<br>10    | onfiguratio | Replication    |         |               | New                | Virtual Machin | he |
| VHCLUSTER-SVR-3                      |                     | running | 076       | 2040 MD             | 10.40         | 10            |             | Not Applicable |         | q             | Import Virtual     | Hard Disk      |    |
|                                      |                     |         |           |                     |               |               |             |                |         |               | Hyper-V Settir     | Floppy Disk    |    |
|                                      |                     |         |           |                     |               |               |             |                |         | 1             | Virtual Switch Man | nager          |    |
|                                      |                     |         |           |                     |               |               |             |                |         | 1             | Virtual SAN Manag  | ger_           |    |
|                                      |                     |         |           |                     |               |               |             |                |         |               | 🖌 Edit Disk        |                |    |
|                                      |                     |         |           |                     |               |               |             |                |         | H-            | Inspect Disk       |                |    |
|                                      |                     |         |           |                     |               |               |             |                |         | 0             | Stop Service       |                |    |
|                                      |                     |         |           |                     |               |               |             |                |         | Remove Server |                    |                |    |
|                                      |                     |         |           |                     |               |               |             |                | Refresh |               |                    |                |    |
|                                      |                     |         |           |                     |               |               |             | View           |         | •             |                    |                |    |
|                                      |                     |         |           |                     |               |               |             |                |         |               | nep.               |                |    |
|                                      | Checkpoints         |         |           |                     |               |               |             |                | ۲       |               |                    |                |    |
|                                      | <b>D</b> + <b>H</b> |         |           |                     |               |               |             |                |         |               |                    |                |    |
|                                      | Details             |         |           |                     |               |               |             |                |         | 11            |                    |                |    |
|                                      |                     |         |           |                     |               | No item selec | cted.       |                |         |               |                    |                |    |
| Displays the New Virtual Machine Wig | zard.               |         |           |                     |               |               |             |                |         |               |                    |                |    |

1. Open Hyper-V Manager, select New under Actions and select Virtual Machine... from the options available.

| 4 🔿 🔊 🕅 🛛 🚃                                           |                                                                 |                                                                                                    |                                                                                                    |        |
|-------------------------------------------------------|-----------------------------------------------------------------|----------------------------------------------------------------------------------------------------|----------------------------------------------------------------------------------------------------|--------|
| Hyper-V Manager                                       |                                                                 |                                                                                                    | Actions                                                                                                    |        |
| VERTIV-TOOLS-SV                                       | Virtual Machines                                                | VERTIV-TOOLS-SV                                                                                                    |                                                                                                    |        |
| VHCLUSTER-SVR-1<br>VHCLUSTER-SVR-2<br>VHCLUSTER-SVR-3 | Name State State Verby HyperV Applance Runn Checkpoints Details | CPU Ubage Assigned_       Uptime Status       ConfiguratioReplication_         Image: Rev Wirtual Machine Wizard       X         Image: Refore You Begin       X         Specify Kime and Location<br>Specify Kime and Location<br>Specify Kime and Location<br>Configure Hetworking<br>Configure Hetworking<br>Context Virtual Hard Dak<br>Installation Options       This wizard helps you create a virtual machine. You can use this wizard to configure the virtual machine now, and<br>projects for a variety of Lace. You can use this wizard to configure the virtual machine now, and<br>projects for a variety of Lace. You can use the virtual machine is place of physical<br>configure the two will be used by the following:         Configure the two will<br>configure the virtual machine set of the following:       Context is virtual machine with a custom configured with default values.         Context Virtual Hard Dak<br>Installation Options       Context to virtual machine with a custom configuration.         Summary       Do not show this page again | VERTIV-TOOLS-SV         New         Import Virtual Machine         Hyper-V Sattings         Virtual Switch Manager         Virtual Switch Manager         Virtual Solution         Import Disk         Stop Service         Remove Server         Refersh         View         Help | ,<br>, |

Figure 2.6 New Virtual Machine Wizard

2. Click Next.

Figure 2.7 Virtual Machine Name and Location

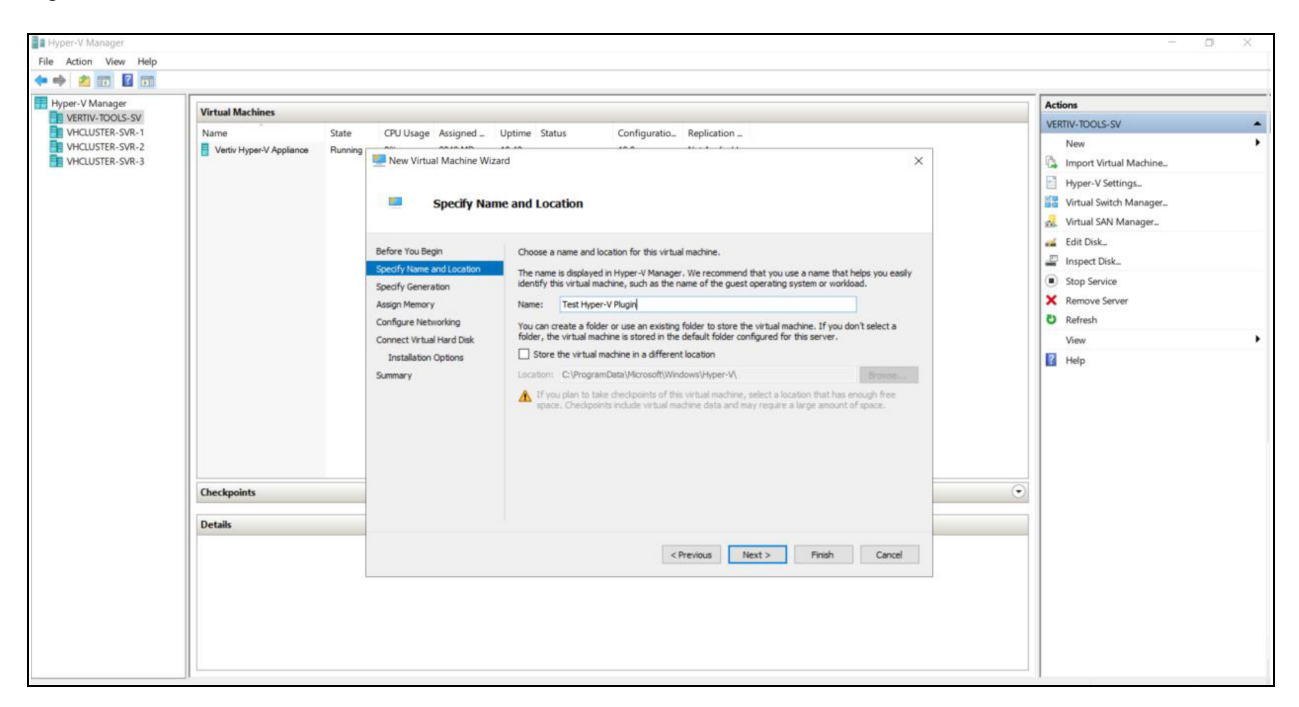

3. Specify a name for the VM and change the default location based on your requirements.

Figure 2.8 Virtual Machine Generation

| VERTIV-TOOLS-SV                                                              | Virtual Machines            | Actions                                                                                                    |                                                                                                    |                                                                                                    |
|------------------------------------------------------------------------------|-----------------------------|----------------------------------------------------------------------------------------------------|----------------------------------------------------------------------------------------------------|----------------------------------------------------------------------------------------------------|
| Rettine Tools-SW<br>ArcClustER-SWR-1<br>ArcClustER-SWR-2<br>ArcClustER-SWR-3 | Name Vertiv HyperV Applance | State CPU Usage Assigned<br>Running New Virtual Machine Wil<br>Specify Gen<br>Secify See<br>Secify Name and Location<br>Socify Generation<br>Configure Networking<br>Connect Virtual Mard Disk<br>Installation Options<br>Summary | Uptime         Status         Configuratio.         Replication           tard         X           meration         X           Occose the generation of this virtual machine.         X           Image: The status         X           Occose the generation of this virtual machine.         X           Image: The status         X           Image: The status         < | VERTIV-TOOLS-SV<br>New<br>New<br>Hyper-V Settings<br>Virtual SMth Manager<br>Virtual SMth Manager<br>Virtual SMth Manager<br>Stop Service<br>Remove Server<br>Sefreth<br>View<br>View<br>View |
|                                                                              | Checkpoints<br>Details      |                                                                                                    | More about virtual machine concration support<br>< Previous Next > Presh Cancel                                                                                                    | •                                                                                                    |

4. Select Generation 1 and click Next.

### Figure 2.9 Virtual Machine Memory

| Hyper-V Manager                                                          |                                  |                                                                                           |                                                                                                    |      | - 0                    | × |
|--------------------------------------------------------------------------|----------------------------------|-------------------------------------------------------------------------------------------|----------------------------------------------------------------------------------------------------|------|------------------------|---|
| File Action View Help                                                    |                                  |                                                                                           |                                                                                                    |      |                        |   |
| (= =) 🖄 📰 📓 🖬                                                            |                                  |                                                                                           |                                                                                                    |      |                        |   |
| Hyper-V Manager                                                          |                                  | Actions                                                                                   |                                                                                                    |      |                        |   |
| VERTIV-TOOLS-SV<br>VHCLUSTER-SVR-1<br>VHCLUSTER-SVR-2<br>VHCLUSTER-SVR-3 | Virtual Machines                 | VERTIV-TOOLS-SV                                                                           |                                                                                                    |      |                        |   |
|                                                                          | Name State                       | CPU Usage Assigned                                                                        | Uptime Status Configuratio Replication                                                                                                    |      | New                    | • |
|                                                                          | Vertiv Hyper-V Appliance Running | New Virtual Machine Wizar                                                                 | rd X                                                                                                    |      | Import Virtual Machine |   |
|                                                                          |                                  |                                                                                           |                                                                                                    |      | Hyper-V Settings       |   |
|                                                                          |                                  | Accian Mem                                                                                |                                                                                                    |      | Virtual Switch Manager |   |
|                                                                          |                                  | Assignment                                                                                |                                                                                                    |      | Virtual SAN Manager    |   |
|                                                                          |                                  |                                                                                           |                                                                                                    |      | Edit Disk.             |   |
|                                                                          |                                  | Before You Begin                                                                          | Specify the amount of memory to allocate to this virtual machine. You can specify an amount from 32 MB through 251658240 MB. To improve performance, specify more than the minimum amount |      | E Inspect Disk         |   |
|                                                                          |                                  | Specify Name and Location                                                                 | recommended for the operating system.                                                                                                    |      | Stop Service           |   |
|                                                                          |                                  | Specify Generation                                                                        | Startup memory: 2048 MB                                                                                                    |      | X Remove Server        |   |
|                                                                          |                                  | Configure Networking                                                                      | Use Dynamic Memory for this virtual machine.                                                                                                    |      | Befresh                |   |
|                                                                          |                                  | Connect thread large Data<br>Connect thread large Data<br>Installation Options<br>Summary |                                                                                                    | View | •                      |   |
|                                                                          |                                  |                                                                                           | use the virtual machine and the operating system that it will run.                                                                                                    | •    | 7 Help                 |   |
|                                                                          | Checkpoints<br>Details           |                                                                                           | <previous next=""> Prink Cancel</previous>                                                                                                    |      |                        |   |

5. Assign a minimum of 2GB memory to the VM and click Next.

### Figure 2.10 Virtual Machine Networking

| Hyper-V Manager | Victual Machines                                                                                                    |                 | Actions                                |  |
|-----------------|----------------------------------------------------------------------------------------------------|-----------------|----------------------------------------|--|
|                 | Visitual maturings                                                                                                    | VERTIV-TOOLS-SV | 10                                     |  |
| VHLUSTERSW2     | Name       Sale       CDU Usage Assigned_ Uptime Salau       Configuration_ keptication_         If Vericit-HyperV Applance       Ruming       Ruming       Configure Networking         Image: Configure Networking       Each new vitual machine includes a network adapter. You can configure the network adapter to use a Vitual smitch or it can result inconnected.       Connection:         Specify Name and Location       Specify Name and Location       Each new vitual machine includes a network adapter. You can configure the network adapter to use a Vitual smitch or it can result inconnected.         Connect Witaui Nachine Witauit       Connection:       Net Connected         Madigo Nemory       Connect Witaui Nachine Witauit in connected dimension         Connect Witaui Nachine Witauit in the Connect dimension       Specify Name and Location         Specify Name and Location       Specify Name and Location         Connect Witaui Nachine Witauit Nachine Witauit in the connect dimension       Connect dimension         Adage Networks       Specify Name and Location       Specify Name and Location         Connect Witauit Nachine Witauit       Witauit Witauit Nachine Witauit       Connect dimension         Madigo Networks       Specify Name and Location       Specify Name and Location       Net Connect dimension         Checkspoints       Connect dimension       Net Connect dimension       Net Connect dimension       Net Connect dimension | •               | New  New  New  New  New  New  New  New |  |

6. Attach a network interface to the VM and click Next.

### Figure 2.11 Virtual Machine Connect Virtual Hard Disk

| Hyper-V Man | ager                                                                                                    |                                                                                                    |                                                                                                    |                                             |                                 | - a ×           |
|-------------|----------------------------------------------------------------------------------------------------|----------------------------------------------------------------------------------------------------|----------------------------------------------------------------------------------------------------|---------------------------------------------|---------------------------------|-----------------|
| File Action | View Help                                                                                                    |                                                                                                    |                                                                                                    |                                             |                                 |                 |
| + 🖶 🖄       | New Virtual Machine Wiz                                                                                                    | ard                                                                                                    | 2                                                                                                    |                                             |                                 | Actions         |
| WHIN-       | Connect Vi                                                                                                    | rtual Hard Disk                                                                                                    |                                                                                                    | >_ Replication _                            |                                 | VERTIV-TOOLS-SV |
|             | Before You Begin<br>Specify Jame and Location<br>Specify Generation<br>Assign Hemory<br>Configure Hietworking<br>Connect Virtual Hard Dak<br>Summary | The You Begin  fry Name and Location  fry Name and Location  fry Generation  holemory  Gave Returnolling  A virtual machine requires storage so that you can instal an operating system. You can specify the  storage non-or configure it later by modifying the virtual machine's properties.  O cate a virtual Machine Verset is the You day.  Control of the Storage non-or configure it later by modifying the virtual machine's properties.  O cate a virtual Machine Verset is the You day.  Parent: Test Hyper-V Puglity.hdx  Location: C(ProgramData/Microsoft/WindowstWrtual Hard Daks).  Bereview  O the on-existing virtual hard dak  Use the soften on action with all hard dak  Use the soften on storage virtual hard dak  Use the soften on storage virtual hard dak  Use the soften on storage virtual hard dak  Use the soften on storage virtual hard dak  D the on-existing virtual hard dak  D the on-existing virtual hard dak  D the on-exi |                                                                                                    | Not Applicable                              | New                             |                 |
|             |                                                                                                    | Use this option to skip this                                                                                                    | ← → × ↑ G « Hype + vertiv-power-insight-hyperv-<br>Organize ▼ New folder                               | plugin-10.00 V Ö Search vertiv              | -power-insight-hy. »            |                 |
|             |                                                                                                    |                                                                                                    | Downloads * Name                                                                                       | Date modified                               | Туре                            |                 |
|             |                                                                                                    |                                                                                                    | Documents vertiv-power-insight-                                                                        | hyperv-plugin-1.0.0.0.vhd 7/31/2023 7:59 AM | Hard Disk Image File            | •               |
|             | Details                                                                                                    |                                                                                                    | volume1 #                                                                                              |                                             |                                 |                 |
|             |                                                                                                    |                                                                                                    | Vertiv-power-insight-1 #<br>Hyper-v<br>share<br>System32 v <<br>File name vertiv-power-insight-hypen-p | ugin-1.0.0.vhd "Virtual hard<br>Open        | disk files (*xhd;*x -<br>Cancel |                 |

7. Instead of the default option to create a new virtual hard disk, select *Use an existing virtual hard disk* and browse to the VHD file *power-insight-hyperv-plugin-1.0.0.0.vhd* you extracted from the *power-insight-hyperv-plugin-1.0.0.0.7z* file that you downloaded from Vertiv Website. Select the VHD file and click *Open*.

Figure 2.12 Virtual Machine Select VHD

| File Were   Were Were                                                                                                    | Hyper-V Mar | nager                                                                                              |                                                                                                    |                             | - a x                    |
|----------------------------------------------------------------------------------------------------|-------------|----------------------------------------------------------------------------------------------------|----------------------------------------------------------------------------------------------------|-----------------------------|--------------------------|
| Concert Virtual Machine Ward      Concert Virtual Hard Disk      Concert Virtual Hard Disk      Concert Virtual Hard Di                                                                               | File Action | View Help                                                                                          |                                                                                                    |                             |                          |
| Connect Virtual Hard Disk     Connect Virtual Hard Disk     C                                                                               | (* 🕈 🖄      | New Virtual Mac                                                                                    | chine Wizard X                                                                                                    | ç.                          |                          |
| Connect Vitual Hard Disk     Feglication     Feglication                                                                                | Hyper-V M   |                                                                                                    |                                                                                                    |                             | Actions                  |
| New Water of the section of the section of the s                                                                             | VERTIV-1    | Con                                                                                                | nect Virtual Hard Disk                                                                                                    |                             | VERTIV-TOOLS-SV          |
| With the first found in a status   Specify Kines and Listability   Specify Kines and Listability <td>VHCLUS</td> <td></td> <td></td> <td>Keplication  Not Applicable</td> <td>New</td>                                                                                                    | VHCLUS      |                                                                                                    |                                                                                                    | Keplication  Not Applicable | New                      |
| Setofy Name and Loaden   Setofy Name and Loaden   Setofy Name an                                                                                                    | VHCLUS      | Before You Begin                                                                                   | & virtual machine requires storage on that you can install an operation system. You can energy the                                                 | 1 KUL / Opposition          | 🕼 Import Virtual Machine |
| Specify Generation   Aling: Memory   Conclust: We this option to create a VEX dynamically expanding withial hard did.   Use this option to create a VEX dynamically expanding withial hard did.   Semmyry   Impect Dick.   Semmyr   Impect Dick.   Impect Dick. <t< td=""><td></td><td>Specify Name and Lo</td><td>d Location</td><td></td><td>Hyper-V Settings</td></t<>                                                                                                    |             | Specify Name and Lo                                                                                | d Location                                                                                                    |                             | Hyper-V Settings         |
| Assign Menory<br>Configure Networking<br>Configure Networking<br>Summary<br>Configure Networking<br>Summary<br>Configure Networking Virkual Net Golds<br>Summary<br>Configure Networking Virkual Net Golds<br>Summary<br>Configure Networking Virkual Net Golds<br>Summary<br>Configure Networking Virkual Net Golds<br>Configure Networking Virkual Net Golds<br>Configure Networking Virkual Networking Virkual Net Golds<br>Configure Networking Virkual Net Golds<br>Configure Networking Virkual Net Golds<br>Configure Networking Virkual Networking Virkual Net Golds<br>Configure Networking Virkual Networking Virkual |             | Specify Generation<br>Assign Memory<br>Configure Networking<br>Correct Virtual Nard Dak<br>Summary | O Create a virtual hard disk                                                                                                    |                             | Virtual Switch Manager_  |
| Configure Networking       Name::::::::::::::::::::::::::::::::::::                                                                                                    |             |                                                                                                    | Use this option to create a VHDX dynamically expanding virtual hard disk.                                                                          |                             | 🔬 Virtual SAN Manager    |
| Correct Visual Hard Dok       Locators: [:V]#rogram.Diabi/Microsoft/Windows/Windows////////////////////////////////////                                                                                                    |             |                                                                                                    | Name: Test Hyper-V Plugin.vhdx                                                                                                    |                             | 🥳 Edit Disk              |
| Sumary See: 25 GB (Maximus: 64 TB) Use an existing virtual hard disk, ether WD or WEX format. Location: perv-plugh: 10.00/vetW-power-insight-hyper-plugh: 10.00/vft Browse Catach a virtual hard disk later Use this option to skip this step now and attach an existing virtual hard disk later.  Details No tem selected.                                                                                                    |             |                                                                                                    | Disk Location: C:\ProgramData\Microsoft\Windows\Virtual Hard Disks\ Browse                                                                         |                             | Inspect Disk             |
| Betails     Betails                                                                                     |             |                                                                                                    | Size: 25 GB (Maximum: 64 TB)                                                                                                    |                             | Stop Service             |
| Center selected.      Refresh      Center      Center      Ce                                                                               |             |                                                                                                    |                                                                                                    |                             | × Remove Server          |
| Verr  Verr Verr Verr Verr Verr Verr Verr                                                                                                    |             |                                                                                                    | Use an existing virtual hard disk<br>Lise this option to attach an existing virtual hard disk, either VHD or VHDX format.                          |                             | C Refresh                |
| Location: per-valuer: 10.00/veth-per-valuer: 10.00.veth-genere-stage: 10.00.veth-genere-stage: 10.00.veth-genere-sta                                                                               |             |                                                                                                    |                                                                                                    |                             | View                     |
| Attach a virtual hard disk later Use this option to skip this step now and attach an existing virtual hard disk later.<br>                                                                                                    |             |                                                                                                    | Location: vperv-plugin-1.0.0.0/vertiv-power-insight-hyperv-plugin-1.0.0.0.vhd Browse                                                               |                             | R Help                   |
| Cancel      Cancel      Details      No tem selected.                                                                                                    |             |                                                                                                    | <ul> <li>Attach a virtual hard disk later</li> <li>Use this option to skp this step now and attach an existing virtual hard disk later.</li> </ul> |                             |                          |
| Details No item selected.                                                                                                    |             |                                                                                                    | < Previous Next > Pinish Cancel                                                                                                    |                             |                          |
| No tem selected.                                                                                                    |             |                                                                                                    | Details                                                                                                    |                             |                          |
| res sem seedude2.                                                                                                    |             |                                                                                                    | No how exheated                                                                                                    |                             |                          |
|                                                                                                    |             |                                                                                                    | No sem selected.                                                                                                    |                             |                          |
|                                                                                                    |             |                                                                                                    |                                                                                                    |                             |                          |
|                                                                                                    |             |                                                                                                    |                                                                                                    |                             |                          |
|                                                                                                    |             |                                                                                                    |                                                                                                    |                             |                          |
|                                                                                                    |             |                                                                                                    |                                                                                                    |                             |                          |
|                                                                                                    |             |                                                                                                    |                                                                                                    |                             |                          |
|                                                                                                    |             |                                                                                                    |                                                                                                    |                             |                          |

8. Selected VHD file path and name is populated in virtual hard disk location. Click Next button.

### Figure 2.13 New Virtual Machine Wizard

| Hyper-V Man | lager                                                                                             |                                                                                                    |               | - a ×                    |  |  |  |  |  |  |
|-------------|---------------------------------------------------------------------------------------------------|----------------------------------------------------------------------------------------------------|---------------|--------------------------|--|--|--|--|--|--|
| File Action | View Help                                                                                         |                                                                                                    |               |                          |  |  |  |  |  |  |
| 💠 📫 🙇 👔     | New Virtual Machine Wiz                                                                           | tard X                                                                                               |               |                          |  |  |  |  |  |  |
| Hyper-V Ma  |                                                                                                   |                                                                                                    |               | Actions                  |  |  |  |  |  |  |
| VERTIV-1    | Completing                                                                                        | the New Virtual Machine Wizard                                                                       |               | VERTIV-TOOLS-SV          |  |  |  |  |  |  |
| VHCLUS      |                                                                                                   |                                                                                                    | > Replication | New                      |  |  |  |  |  |  |
| VHCLUS      | Defens Ver Denis                                                                                  |                                                                                                    | пот Аррисарие | 🕼 Import Virtual Machine |  |  |  |  |  |  |
|             | Specify Name and Location                                                                         | following virtual machine.                                                                           |               | Hyper-V Settings_        |  |  |  |  |  |  |
|             | Specify Generation<br>Assign Memory<br>Configure Networking<br>Connect Visual Hard Dak<br>Summary | Description:                                                                                         |               | Virtual Switch Manager   |  |  |  |  |  |  |
|             |                                                                                                   | Name: Test Hyper-V Plugin                                                                            |               | 🔬 Virtual SAN Manager_   |  |  |  |  |  |  |
|             |                                                                                                   | Generation: Generation 1<br>Memory: 2048 MB                                                          |               | 💰 Edit Disk              |  |  |  |  |  |  |
|             |                                                                                                   | Network: Not Connected                                                                               |               | Inspect Disk             |  |  |  |  |  |  |
|             |                                                                                                   | Hard Disk: D: (Hyper-vivertix-power-insight-hyperv-plugin-1.0.0.0/vertix-power-insight-hyperv-plugin |               | Stop Service             |  |  |  |  |  |  |
|             |                                                                                                   |                                                                                                    |               | × Remove Server          |  |  |  |  |  |  |
|             |                                                                                                   |                                                                                                    |               | O Refresh                |  |  |  |  |  |  |
|             |                                                                                                   | ۲                                                                                                    |               | View                     |  |  |  |  |  |  |
|             |                                                                                                   | To create the virtual machine and dose the vicand, dick Prinsh.                                      |               | Ed Help                  |  |  |  |  |  |  |
|             |                                                                                                   | CHEVILLS THEAT PHILIT CALLS                                                                          |               |                          |  |  |  |  |  |  |
|             |                                                                                                   |                                                                                                    |               |                          |  |  |  |  |  |  |
|             | Details                                                                                           |                                                                                                    |               |                          |  |  |  |  |  |  |
|             |                                                                                                   | No item selected.                                                                                    |               |                          |  |  |  |  |  |  |
|             |                                                                                                   |                                                                                                    |               |                          |  |  |  |  |  |  |
|             |                                                                                                   |                                                                                                    |               |                          |  |  |  |  |  |  |
|             |                                                                                                   |                                                                                                    |               |                          |  |  |  |  |  |  |
|             |                                                                                                   |                                                                                                    |               |                          |  |  |  |  |  |  |
|             |                                                                                                   |                                                                                                    |               |                          |  |  |  |  |  |  |
|             |                                                                                                   |                                                                                                    |               |                          |  |  |  |  |  |  |
|             |                                                                                                   |                                                                                                    |               |                          |  |  |  |  |  |  |

9. Review the VM configuration summary and click *Finish*. Newly created VM appears under Virtual Machines in Hyper-V Manager UI.

Figure 2.14 Start Hyper-V Plugin VM using Hyper-V Manager

| STest Hyper-V Plugin on VERTIV-TOOLS-SV - Virtual Machine Connection |                                                                 |   |
|----------------------------------------------------------------------|-----------------------------------------------------------------|---|
| File Action Media Clipboard View Help                                |                                                                 |   |
|                                                                      |                                                                 |   |
| Ubuntu 22.04.2 LTS vhv-appliance tty1                                |                                                                 |   |
| vhv-appliance login:                                                 | - 0                                                             | × |
| File Action View                                                     | Help                                                            |   |
| 💠 🔿 📶 🛛                                                              |                                                                 |   |
| 🔢 Hyper-V Manage                                                     | Actions                                                         | _ |
| VERTIV-TOOLS                                                         | Virtual Machines VERTV-TOOLS-SV                                 |   |
| VHCLUSTER-S                                                          | 1 Name State CPU Usage Assigned _ Uptime Status Configurat      |   |
| VHCLUSTER-S                                                          | a tex ryperv Apgian Running 0% 2048 MB 10/10 100                |   |
|                                                                      | Hyper-V Settings.                                               |   |
|                                                                      | 🚟 Virtual Switch Manager                                        |   |
|                                                                      | 🕺 Virtual SAN Manager                                           |   |
|                                                                      | Edit Disk                                                       |   |
|                                                                      | Inspect Disk                                                    |   |
|                                                                      | Stop Service                                                    |   |
|                                                                      | × Remove Server                                                 |   |
|                                                                      | Refresh                                                         |   |
|                                                                      | View                                                            | • |
|                                                                      | 🛛 Help                                                          |   |
|                                                                      | Test Hyper-V Plugin                                             |   |
|                                                                      | Checkpoints                                                     |   |
|                                                                      | Test Hyper-V Plugin                                             |   |
|                                                                      | Turn Off.                                                       |   |
|                                                                      | Created: 8/1/2023 10:44:49 AM Clustered: No @ Shut Down         |   |
|                                                                      | Configuration Version: 10.0 Heartbeat: OK (No Application Data) |   |
| Status: Running                                                      | Generation: 1 II Pause                                          |   |
| Success Remaining                                                    | Notes: None Ib Reset                                            |   |
|                                                                      | Checkpoint                                                      |   |
|                                                                      | Summary Memory Networking Replication                           |   |
|                                                                      | DA                                                              | * |
|                                                                      |                                                                 | _ |

10. Select *VM Name* and click *Start* to power on the VM. When VM has started, use Connect option to connect to VM console.

Use *vertiv* as username and *vertiv-pi-ssh* as password for login. This opens Ubuntu Server shell. Assign a static IP address to the VM as well as DNS server IP address to resolve Virtualization Management Server host FQDN by modifying /etc/netplan/OO-installer-config.yaml appropriately. Following is an example of netplan configuration file to assign x.x.x.x/n as static IP address, y.y.y.y as IPV4 gateway and z.z.z.z as DNS server for Hyper-V plugin VM.

```
network:
ethernets:
eth0:
dhcp4: no
addresses:
- x.x.x.x/n
routes:
- to: default
via: y.y.y.y
nameservers:
addresses: [z.z.z.z]
version: 2
```

Be careful when editing yaml files as yaml is a whitespace sensitive format. Copy or paste of yaml content may result in inconsistent whitespace around yaml elements.

When all changes are made to netplan configuration file, apply the changes by executing the command.

sudo netplan apply

Verify static IP address is assigned by running the command:

#### ip address

If IP address is not assigned, verify network interface name from command output matches the network interface name in /etc/netplan/00-installer-config.yaml. Change it as necessary and apply the changes.

#### sudo netplan apply

When static IP address is assigned correctly, you may launch Hyper-V Plugin application. Open a web browser and enter the Hyper-V Plugin IP address to access Hyper-V Plugin UI. For example, if Hyper-V Plugin VM IP address is 1.1.2.2 then open <a href="https://1.1.2.2/">https://1.1.2.2/</a> in web browser to access login page. Refer to Hyper-V Plugin Login section for details on accessing the application.

NOTE: Firewall (ufw) is active on Hyper-V Plugin VM and only TCP ports 22 and 443 are open out of the box.

## **3 Application Usage**

The instructions describe the screen elements of the user interface (UI).

### 3.1 Overview

Hyper-V Plugin enables Administrators to configure and automate graceful shutdown actions on Hyper-V Hosts and Clusters, based on automatic event triggers (alarms) from Vertiv's Power Devices such as low battery level of UPS.

### To set up Hyper-V Plugin, follow the steps below:

1. Open Hyper-V Plugin UI and sign in with default credentials. You will be prompted to change the default password on first login.

### NOTE: It is recommended to change the default password on first login.

- 2. Set up integration with SCVMM or Hyper-V virtualization management servers. Hyper-V Plugin verifies connectivity and user permissions to ensure SCVMM or Hyper-V PowerShell *command-lets* can be executed successfully with the configuration details provided.
- 3. Set up integration with Power Insight application. Hyper-V Plugin verifies connectivity and registers with Power Insight. This enables Hyper-V Plugin to receive alarms from Power Insight.
- 4. Associate UPSs with Hyper-V Hosts you would like Hyper-V Plugin to manage. When associations are set up and an alarm is received, Hyper-V Plugin uses association details to identify specific Hyper-V Hosts where graceful shutdown actions must be performed.
- 5. Change default timeout, delay and retry for shutdown actions and customize Hyper-V Plugin shutdown behavior to your requirements.

At this point Hyper-V Plugin is set up to receive alarms and perform graceful shutdown actions.

WARNING! UPS associations are stored in Hyper-V Plugin configuration file */home/vertiv/server/config.yaml*. Changing the Virtualization Management server host or Alarm Server host may render the associations invalid. For this reason, Hyper-V Plugin displays a warning when host is changed and allows associations to be cleared before setting up new Virtualization Management server and Alarm Server.

If you do not want to perform graceful shutdown management of some clusters using Hyper-V Plugin, remove corresponding associations for all Hosts in those specific Clusters and save. These associations are removed from Hyper-V Plugin configuration file and the Clusters are essentially reverted to an un-managed state.

Graceful shutdown actions are performed in response to the four alarms received from Power Insight application.

- 1. Trigger Event from UPS UPS on Battery (Automatic or Manual)
- 2. Trigger Event from UPS UPS Low Battery (Automatic or Manual)
- 3. Trigger Event from UPS UPS Overload (Automatic or Manual)
- 4. Trigger Event from UPS UPS Over Temperature (Automatic or Manual)

### 3.2 Hyper-V Plugin Login

#### Login steps:

- Open a web browser and enter the Hyper-V Plugin IP address to access Hyper-V Plugin UI. If Hyper-V Plugin VM IP address is 1.1.2.2 then open <u>https://1.1.2.2/</u> in web browser to access login page. Since Hyper-V Plugin is set up to use self-signed certificates, this generates a security warning as follows.
- 2. Click *Proceed* option to launch Hyper-V Plugin login page.

### Figure 3.1 Launching Hyper-V Plugin

| <b>A</b>                                                                                                    |
|----------------------------------------------------------------------------------------------------|
| Your connection is not private                                                                                                    |
| Attackers might be trying to steal your information from <b>localhost</b> (for example,<br>passwords, messages, or credit cards). Learn more                                                                                       |
|                                                                                                    |
| Q To get Chrome's highest level of security, <u>turn on enhanced protection</u>                                                                                                    |
| Hide advanced Back to safety                                                                                                    |
| This server could not prove that it is <b>localhost</b> ; its security certificate is not trusted by your<br>computer's operating system. This may be caused by a misconfiguration or an attacker<br>intercepting your connection. |
| Proceed to localhost (unsafe)                                                                                                    |
|                                                                                                    |

- 3. When login page is displayed, enter default username and password and then click *Login*. The default login credentials are.
  - a. Default Username: admin
  - b. Default Password: Default Password

### Figure 3.2 Hyper-V Plugin Login Page

| 🗙 VERTIV. | Power insight Hyper-V Plugin |                  |                  |
|-----------|------------------------------|------------------|------------------|
|           |                              | VE               | RTIV             |
|           |                              | Please enter you | login details    |
|           |                              | Username*        |                  |
|           |                              | Password*        | 8                |
|           |                              | LOG              | N                |
|           |                              |                  | Restore Password |
|           |                              |                  |                  |
|           |                              |                  |                  |
|           |                              |                  |                  |

NOTE: When signing in for the first time, the web interface prompts you to review and accept Vertiv<sup>™</sup> Power Insight software license agreement.

### Figure 3.3 License Agreement Page

| VERTIV. Power Insight Hyper-V Plagen |                                                                                                    |
|--------------------------------------|----------------------------------------------------------------------------------------------------|
|                                      | Vertiv <sup>™</sup> Power Insight Software End-User License Agreement                                                                                                    |
|                                      | Vertiv <sup>™</sup> Power Insight Software End-User License Agreement<br>The Vertiv Power Insight software, which includes any plug-ins from Vertiv that<br>allow connecting the Vertiv Power Insight software to third-party services, (the<br>"SOFTWARE PRODUCT") from Vertiv Corporation ("Vertiv") is licensed as a<br>subscription-managed device license on either a on (1) or two (2)-year term. A                                                                                                    |
|                                      | node license is required for each device managed by the SOFTWARE<br>PRODUCT. Exceeding the purchased amount of nodes or allowing the selected<br>term to expire violates this End-User License Agreement (EULA)<br>INFORTANT. DEAD CADEDITION THIS EVEN AND ADDRESSENT                                                                                                    |
|                                      | IMPORIANT - XEAD CAREFULTY THIS BULAISA LEDIAL AGREEMENT<br>BETWEEN THE COMPARY YOU REPRESENT AND VERTUY (OR, IF YOU ARE<br>AN INDIVIDUAL END-USER, THIS IS AN AGREEMENT BETWEEN YOU AND<br>VERTUY FOR THE SOFTWARE PRODUCT IS ENTITIED ABOVE WHICH<br>PRODUCT INCLUDES COMPUTER SOFTWARE AND MAY INCLUDE<br>ASSOCIATED MEDIA, PRINTED MATERIALS, AND DUNIE OR ELECTRONIC<br>DOCUMENTIATION (THE 'SOFTWARE PRODUCT). BY USING THE<br>SOFTWARE PRODUCT, YOU AGREE TO THE TERMS OF<br>THIS BULAI IF YOU DO NOT AGREE TO THE TERMS OF THE<br>DO NOT USE THE SOFTWARE PRODUCT INSTEAD, YOU ARE<br>THE CORIGINAL PURCHASER OF THE SOFTWARE PRODUCT, RETURN THE<br>PRODUCT AND/GA MY LICENSE KEYS TO THE PLACE OF PURCHASE<br>FOR A FULL REFUND. |
|                                      | 1. License Grant. Subject to the payment of the applicable license fees, and<br>subject to the terms and conditions of this EULA. Verity hereby grants you the<br>I AGREE                                                                                                    |
|                                      |                                                                                                    |

4. When you accept the license agreement you are prompted to change the default password. See Figure 3.4 on the next page .

NOTE: It is recommended to change the default password on first login.

### Figure 3.4 First Login Password Modification

| VERTIV. Power Insight Hyper-V Plugin                                                            |      |
|-------------------------------------------------------------------------------------------------|------|
| Change Default Password<br>Default password must be changed when logging in for the first time. |      |
| New Password*                                                                                   |      |
| Enter new password                                                                              |      |
| Confirm New Password*                                                                           |      |
| Enter confirm password                                                                          |      |
|                                                                                                 | SAVE |
|                                                                                                 |      |
|                                                                                                 |      |
|                                                                                                 |      |
|                                                                                                 |      |
|                                                                                                 |      |
|                                                                                                 |      |
|                                                                                                 |      |
| Version: 1.0.0.0                                                                                |      |

5. Enter new password and confirm new password. See **Figure 3.5** below . Once the password is changed successfully, make sure to use the new password at next login.

NOTE: You cannot change the default Username.

#### Figure 3.5 Set New Password

| VERTIV. Power Insight Hyper-V Plugin                                                            |                                                                                         |
|-------------------------------------------------------------------------------------------------|-----------------------------------------------------------------------------------------|
| Change Default Password<br>Default password must be changed when logging in for the first time. |                                                                                         |
| New Password*                                                                                   |                                                                                         |
| · ······                                                                                        |                                                                                         |
| Confirm New Password*                                                                           |                                                                                         |
|                                                                                                 | Resword updated<br>Password changed successfully. You will be redirected to login page. |
| Version: 1.0.0.0                                                                                |                                                                                         |

6. When default password is successfully changed, you will be directed to login page. Enter username and new password. After a successful login, Hyper-V Plugin Home Page is displayed with two sections to view stats and configuration status.

On first login, Configuration Wizard is available and provides a 3-step configuration experience as shown in the **Figure 3.6** below . If you successfully complete one or all 3 steps followed by a logout and login, Configuration Wizard isn't displayed anymore, and all configuration items are available as separate menu items.

#### Figure 3.6 Home Page

| VERTIV. Power Insight Hyper-V Plugin          |        |
|-----------------------------------------------|--------|
| Home Configuration Wizard Additional Settings |        |
| Managed Entities:                             |        |
| Entity                                        | Value  |
| Virtualization Management Server Type         | SCVMM  |
| Total Hyper-V Clusters                        | 0      |
| Total Hyper-V Hosts                           | 0      |
| Configuration Status:                         |        |
| Configuration Item                            | Status |
| SCVMM setup complete                          | 8      |
| Hyper-V setup complete                        | 0      |
| Power Insight setup complete                  | 0      |
| Associations added                            | 0      |
|                                               |        |
|                                               |        |
| Aersion: 1.0.0.0                              |        |

### 3.3 SCVMM and Hyper-V Integration

System Center Virtual Machine Manager (SCVMM) is a tool for managing and configuring virtualized data centers built on Microsoft Hyper-V and other virtualization technologies. SCVMM runs as a separate instance comprised of either a single VM or a set of VMs and acts as a centralized management tool to monitor and manage multiple clusters through a single web console.

Hyper-V Plugin integrates with SCVMM for multi-cluster management but also provides an option to manage individual Hyper-V cluster in an environment where SCVMM is not available. SCVMM and Hyper-V are available for selection as Virtualization Management servers.

Select the correct Virtualization Management server type and fill in the fully qualified domain name of the SCVMM or Hyper-V Host, port and credentials. If you are testing the solution in a test environment and have your SCVMM or Hyper-V Hosts set up with self-signed certificates, you may enable *Allow untrusted certificates* option to avoid any certificate verification failures. If you have not configured HTTPS listeners and certificates at all then Hyper-V Plugin can be configured to connect over HTTP. This is accomplished by enabling *Disable SSL/TLS* option.

When all the details are entered, click on *Save* and go to *Next Step* button. Hyper-V Plugin connects with the Host using WinRM protocol and executes PowerShell *command-lets* over the WinRM to authenticate and verify the details. If verification is successful, all the details are saved in */home/vertiv/vhv/server/config.yaml* except for credentials that are saved in Postgres DB instead. Credentials are saved in encrypted and salted form.

NOTE: It is recommended that you set up SCVMM and Hyper-V Hosts with HTTPS listeners and use certificates signed by a trusted CA to ensure connections between Hyper-V Plugin and Virtualization Management servers are secure.

NOTE: Every time credentials are changed, a new salt is generated and used to encrypt the credentials before saving in DB.

Figure 3.7 Virtualization Management Server Integration

| Hyper-V or SCVM     Over heigh     Prover heigh     Over heigh     Over heig      | ne Configuration Wizard Additional Settings                                                                                                    |                                                                                                    |                                             |
|----------------------------------------------------------------------------------------------------|----------------------------------------------------------------------------------------------------|----------------------------------------------------------------------------------------------------|---------------------------------------------|
| bypervor SCVMM                                                                                                    | ic configuration material politicities of the politicity of the politicity of the po |                                                                                                    |                                             |
| Utalization Management Server (u) you NURM protocol and uses Ketwers for authentication. In case Ketwers authentication fails or usemane specified is not a domain user, NTLM is used. In some specific cases, CredSSP is used.   utalization Management Server Upe Sorval   vitrolSwir2_thr com   vitrolSwir2_thr com   vitrolSwir2_thr com   vitrolSwir2_thr com   vitrolSwir2_thr com   vitrolSwir2_thr com   vitrolSwir2_thr com   vitrolSwir2_thr com                                                                                                    | Hyper-V or SCVMM                                                                                                    | 2 Power Insight                                                                                                    | 3 UPS Associatio                            |
|                                                                                                    | /irtualization Management Server (Hyper-V or SCVM                                                                                                    | M)                                                                                                    |                                             |
| tuitization Management Server Type  So SCVIM  The per-V bit FOON  Vitool-serv-2 vity com Sossod  Comment Server Type  Comment Server Type  Comment Server Ty | yper-V plugin connects with Virtualization Management Server using WinRM pr                                                                                                    | otocol and uses Kerberos for authentication. In case Kerberos authentication fails or username specified is not a domain user, NTLM is use | d. In some specific cases, CredSSP is used. |
| ost FODN*         vhools-skr-2.vhv.com         osts         osts         osts         osts         osts         osts         vhvmgr@vhv.com         osts         osts                                                                                                    | irtualization Management Server Type 💿 SCVMM 🚫 Hyper-V                                                                                                    |                                                                                                    |                                             |
| whools-sur-2 www.com     Image: Compared and compared commended). This changes port to 5985.       arrane*     Compared and compared and compar                                                          | ost FQDN*                                                                                                    |                                                                                                    |                                             |
| att       Disade SSUTUS and connect using HTTP (not recommended). This changes port to 5985.         attamae*       this provide the state of the state of the state                                                                            | vhtoois-svr-2 vhv.com                                                                                                    | Allow untrusted certificates                                                                                                    |                                             |
| rt         5955         emame*         thimgr@thi.com         sssord*                                                                                                    |                                                                                                    | Disable SSL/TLS and connect using HTTP (not recommended). This changes port to 5985.                                                       |                                             |
| 5955<br>eemame"<br>thumpr@whv.com<br>issicod"<br>                                                                                                    | nt*                                                                                                    |                                                                                                    |                                             |
| emame" whungr@whv.com issiord"                                                                                                    | 5985                                                                                                    |                                                                                                    |                                             |
| vhwgr@vhv.com ssword* SAVE AND GO TO NEXT STO                                                                                                    | sername*                                                                                                    |                                                                                                    |                                             |
| savord" SAVE AND GO TO NEXT STO                                                                                                    | vhvmgr@vhv.com                                                                                                    |                                                                                                    |                                             |
| SAVE AND GO TO NEXT ST                                                                                                    | issword*                                                                                                    |                                                                                                    |                                             |
| SAVE AND GO TO NEXT ST                                                                                                    |                                                                                                    |                                                                                                    |                                             |
| SAVE AND GO TO NEXT ST                                                                                                    |                                                                                                    |                                                                                                    |                                             |
|                                                                                                    |                                                                                                    |                                                                                                    | SAVE AND GO TO NEXT STEP                    |
|                                                                                                    |                                                                                                    |                                                                                                    |                                             |

### 3.4 Power Insight Integration

Integration with Power Insight application enables Hyper-V Plugin to receive UPS alarms from Power Insight and make REST API calls to Power Insight to retrieve list of UPSs and UPS metrics.

To complete this step, user must create API key and secret in Power Insight application and copy the details over to Hyper-V Plugin UI. In Power Insight application, browse to Settings and open Integrated Management section. Click on plus (+) icon to open the Add page. Choose the category corresponding to Hyper-V Plugin integration, enter IP address of your Hyper-V Plugin VM in Require Source Address and enter a description.

|   | ADMINISTRATION                                    | =                                                    | 🔵 🔺 😵 🌒 admin -                                    |
|---|---------------------------------------------------|------------------------------------------------------|----------------------------------------------------|
|   | Events     Notification Settings                  | ← Add                                                |                                                    |
|   |                                                   | Category                                             | Require Souces Address                             |
| * | User Defined Properties     Trellis System Health | Required.                                            | Vease enter the Host Name/IP address of the plugin |
| ٠ |                                                   | Please describe the purpose of the current operation |                                                    |
|   | Trust Store     Integrated Management             |                                                      | CANCEL OK                                          |
|   |                                                   |                                                      |                                                    |
|   |                                                   |                                                      |                                                    |
|   |                                                   |                                                      |                                                    |
|   |                                                   |                                                      |                                                    |
|   |                                                   |                                                      |                                                    |
|   |                                                   |                                                      |                                                    |
|   |                                                   |                                                      |                                                    |
|   |                                                   |                                                      |                                                    |
|   |                                                   |                                                      |                                                    |

#### Figure 3.8 Power Insight API key and Secret

1. Save the settings. Power Insight application will generate a unique API key and secret for you. Make note of API key, secret.

| - | ADMINISTRATION                              | ≡     |                     |                           |         |   |                        |   |                     | •          | 8 <sup>0</sup> |   | admin 👻 |
|---|---------------------------------------------|-------|---------------------|---------------------------|---------|---|------------------------|---|---------------------|------------|----------------|---|---------|
| 4 |                                             | Integ | rated Manageme      | nt                        |         |   |                        |   |                     |            |                |   |         |
| * | System Settings     User Defined Properties |       |                     |                           |         |   |                        |   |                     | ۹          | T              | ш | 0       |
| • |                                             | Q     | Search              |                           |         |   |                        |   |                     |            |                |   |         |
|   | Address Book Contacts     Trust Store       |       | COMPANY             | REQUIRE SOUCES<br>ADDRESS | ΑΡΙ ΚΕΥ |   | API SECRET             |   | CREATED DATE TIME   | DESCRIPTI  | ON             |   |         |
|   | Integrated Management                       |       | VMware              | 10                        | 1BDhO,  | C | c2b09344ed1a6ba5a70567 | Ô | 2023-07-27 09:48:04 | TestVM -   | key3 July 27   |   | 1       |
|   |                                             | 1.0   | VMware              | 192                       | gQIEmL  | Ô | 43de27be3199ffbe6890d8 | Ô | 2023-07-25 19:50:35 |            |                |   |         |
|   |                                             |       | VMware              | 10.11                     | XqPcxl  | 6 | 9c44b88668ee6eb496f03  | Ô | 2023-06-26 17:40:42 | For Testin | ig - key2      |   |         |
|   |                                             |       |                     |                           |         |   |                        |   |                     |            |                |   |         |
|   |                                             |       |                     |                           |         |   |                        |   |                     |            |                |   |         |
|   |                                             |       |                     |                           |         |   |                        |   |                     |            |                |   |         |
|   |                                             |       |                     |                           |         |   |                        |   |                     |            |                |   |         |
|   |                                             |       |                     |                           |         |   |                        |   |                     |            |                |   |         |
|   |                                             |       |                     |                           |         |   |                        |   |                     |            |                |   |         |
|   |                                             |       |                     |                           |         |   |                        |   |                     |            |                |   |         |
|   |                                             |       |                     |                           |         |   |                        |   |                     |            |                |   |         |
|   |                                             | Sho   | wing 3 of 3 entries |                           |         |   |                        |   |                     |            |                |   |         |
|   |                                             |       |                     |                           |         |   |                        |   |                     |            |                |   |         |

2. In Hyper-V Plugin UI, open Power Insight Registration page and enter fully qualified domain name or IP address of Power Insight Host as well as port, username, password, API key and secret. Hyper-V Plugin authenticates with Power Insight using username and password provided. However, registration with Power Insight for the purpose of receiving alarms is performed using API key and secret. Hyper-V Plugin uses REST API for authentication and registration with Power Insight.

3. Click Save and go to next step.

#### Figure 3.10 Power Insight Integration

| VERTIV. Power Insight Hyper-V Plugin          |                                   |                          |
|-----------------------------------------------|-----------------------------------|--------------------------|
| Home Configuration Wizard Additional Settings |                                   | 0.                       |
| 1 Hyper-V or SCVMM                            | Power Insight                     | UPS Associations         |
| Vertiv Power Insight Registration             |                                   |                          |
| Power Insight API Access:                     | Power Insight Alarm Registration: |                          |
| Host*                                         | API Key*                          |                          |
| vertivpi.vhv.com                              | 1BDhOMye                          |                          |
| Port*                                         | API Secret*                       |                          |
| 8443                                          |                                   |                          |
| Username*                                     | Allow untrusted certificates      |                          |
| admin                                         | -                                 |                          |
| Password*                                     |                                   |                          |
|                                               |                                   |                          |
| PREVIOUS                                      |                                   | SAVE AND GO TO NEXT STEP |
|                                               |                                   |                          |
|                                               |                                   |                          |
|                                               |                                   |                          |
| Persion: 1.0.0.0                              |                                   |                          |

### 3.5 Specifying Associations between UPSs and Hyper-V Hosts

An Administrator specifies associations between UPSs and corresponding Hyper-V Hosts. These associations are stored in Hyper-V Plugin database. Each association uniquely identifies a Vertiv's UPS and a Hyper-V Host. When Hyper-V Plugin receives an alarm, it uses associations to identify Hyper-V Hosts affected so it can carry out graceful shutdown actions.

Virtualization management and alarm server integrations must be completed successfully for Hosts, Clusters and UPSs to appear in UPS associations page.

When Alarm Server Registration is completed, UPS associations page appears. If SCVMM was selected in Virtualization Management server page and multiple Hyper-V Clusters are managed by SCVMM, names of all such Clusters are populated in Hyper-V Clusters and Hosts section. However, if Hyper-V was selected the name of the corresponding Cluster is populated.

You may filter Clusters and Hosts by typing the text you want to match in the *Search Clusters and Hosts* box. You may filter UPS names by typing the text you want to match in the *Search UPSs* box.

| Hyper-V or SCVMM | 2 Power Insight                                                                        | 3 UPS Association |
|------------------|----------------------------------------------------------------------------------------|-------------------|
|                  | Associations<br>Q Search UPS(s)<br>TestUps2 LIEBERT ITA<br>Vertiv Liebert GXT5 (HJLAB) |                   |
| PREVIOUS         |                                                                                        | FINISH            |

Figure 3.11 Hyper-V Hosts, Clusters and UPSs for Setting Up Associations

Hyper-V Hosts can be selected from one or more Clusters. Selected Hosts can be dragged and dropped on a UPS to create associations.

### Figure 3.12 Select One or More Hosts to Associate

| m 🔹 |        |
|-----|--------|
| m 🔹 |        |
|     |        |
| m 🔋 |        |
|     | FINISH |
|     |        |
|     |        |
|     | m •    |

Associations added can be saved by clicking *Finish* button. You may revisit UPS Associations page anytime to modify, delete or add new associations. When associations are saved, Hyper-V Plugin creates a queue for each unique Cluster with associations in RabbitMQ message queue that comes pre-installed with Hyper-V Plugin virtual appliance. When an alarm is received from Power Insight, Hyper-V Plugin looks up associations and identifies each Host and Cluster affected by the alarm and deposits the alarm in RabbitMQ queue corresponding to the affected Cluster. If multiple alarms are received over time affecting the same cluster, these alarms are added in the queue and processed in a First In First Out (FIFO) manner.

If multiple alarms are received affecting different Clusters, these are added to the corresponding RabbitMQ queues and may be processed in parallel.

| VERTIV. Power Insight Hyper-V Plugin                                                                                                    |                             |                  |
|----------------------------------------------------------------------------------------------------|-----------------------------|------------------|
| Home Configuration Wizard Additional Settings                                                                                                    |                             | 0.               |
| 1 Hyper-V or SCVMM                                                                                                    | 2 Power Insight             | UPS Associations |
| Hyper-V Clusters and Hosts                                                                                                    | Associations                |                  |
| Q Search Cluster(s) and Host(s)                                                                                                    | Q. Search UPS(s)            |                  |
| <ul> <li>✓ III Clusters and Hosts</li> <li>✓ III VHV-CLUSTER vhv com</li> <li>■ VHCLUSTER.SVR-3 vhv com</li> <li>■ VHCLUSTER.SVR-1 vhv com</li> <li>■ VHCLUSTER.SVR-2 vhv com</li> </ul> | Verliv Liebert GXT5 (HJLAB) |                  |
| PREVIOUS                                                                                                    | 1                           | FINISH           |
|                                                                                                    |                             |                  |
|                                                                                                    |                             |                  |
|                                                                                                    |                             |                  |
| Version: 1000                                                                                                    |                             |                  |

### Figure 3.13 UPSs are Displayed Under Each Hyper-V Host

Hyper-V Plugin keeps track of changes made in associations and allows associations to be applied only if changes are detected since the last time associations were applied.

### Figure 3.14 Save Associations

| Search Clusters and Hosts     Associations       Image: Clusters and Hosts     Image: Clusters and Hosts       Image: Clusters and Hosts     Image: Clusters and Hosts       Image: VHCLUSTER-SVR-3 vtw.com     Image: Clusters and Hosts       Image: VHCLUSTER-SVR-3 vtw.com     Image: Clusters and Hosts       Image: VHCLUSTER-SVR-3 vtw.com     Image: Clusters and Hosts       Image: VHCLUSTER-SVR-3 vtw.com     Image: Clusters and Hosts       Image: VHCLUSTER-SVR-3 vtw.com     Image: Clusters and Hosts       Image: VHCLUSTER-SVR-2 vtw.com     Image: Clusters and Hosts | Associations <ul> <li>Bearch Clusters and Hosts</li> <li>Elusters and Hosts</li> <li>WHV-CLUSTER-SVR-3 vhv com</li> <li>WHCLUSTER-SVR-3 vhv com</li> <li>WHCLUSTER-SVR-1 vhv com</li> <li>WHCLUSTER-SVR-2 vhv com</li> </ul>                                                                                                    |                               |                                                                         |  |
|----------------------------------------------------------------------------------------------------|----------------------------------------------------------------------------------------------------|-------------------------------|-------------------------------------------------------------------------|--|
| Clusters and Hosts     VHV:CLUSTER vflv.com     WHCLUSTER.SVR.3 vflv.com     WHCLUSTER.SVR.2 vflv.com     WHCLUSTER.SVR.2 vflv.com     WHCLUSTER.SVR.2 vflv.com     WHCLUSTER.SVR.2 vflv.com     OK                                                                                                    | Clusters and Hosts     Associations saved       Image: Cluster and Hosts     Associations saved       Image: Cluster and Hosts     Associations saved       Image: Cluster and Hosts     Associations saved       Image: Cluster and Hosts     Associations saved       Image: Cluster and Hosts     Associations updated Successfully. You will be redirected to home page.       Image: Cluster SVR-2 vhv com     OK | per-V Clusters and Hosts      | Associations                                                            |  |
| Clusters and Hosts  VHV-CLUSTER vhv.com  VHCLUSTER-SVR3.vhv.com  VHCLUSTER-SVR1.vhv.com  VHCLUSTER-SVR2.vhv.com  K                                                                                                    | Clusters and Hosts <ul> <li>It VHV-CLUSTER vhv com</li> <li>VHVULUSTER-SVR-3. vhv com</li> <li>VHCLUSTER-SVR-1. vhv com</li> <li>VHCLUSTER-SVR-1. vhv com</li> <li>VHCLUSTER-SVR-2. vhv com</li> </ul> Associations Updated Successfully. You will be redirected to home page. <ul> <li>VHCLUSTER-SVR-2. vhv com</li> <li>OK</li> </ul>                                                                                | Search Cluster(s) and Host(s) | Q Search UPS(s)                                                         |  |
| VHACLUSTER vhv.com     Associations saved     VHACLUSTER-SVR3.vhv.com     VHACLUSTER-SVR1.vhv.com     VHACLUSTER-SVR2.vhv.com     OK                                                                                                    | VHV-CLUSTER vhv com     VH/CLUSTER sVR-3 vhv com     VHCLUSTER sVR-1 vhv com     VHCLUSTER sVR-2 vhv com     VHCLUSTER sVR-2 vhv com     OK                                                                                                    | Clusters and Hosts            |                                                                         |  |
| VHCLUSTER-SVR-3 vhv com     Associations Updated Successfully. You will be redirected to home page.     VHCLUSTER-SVR-1 vhv com     OK                                                                                                    | VHCLUSTER-SVR-3 vhv com     Associations Updated Successfully. You will be redirected to home page.     VHCLUSTER-SVR-2 vhv com     OK                                                                                                    | VHV-CLUSTER vhv.com           | Associations saved                                                      |  |
| WHCLUSTER-SVR-1 vhv com  VHCLUSTER-SVR-2 vhv com  OK                                                                                                    | VHCLUSTER-SVR-1 vhv com  VHCLUSTER-SVR-2 vhv com  OK                                                                                                    | VHCLUSTER-SVR-3 vhv.com       | Associations Updated Successfully. You will be redirected to home page. |  |
| WHCLUSTER-SVR-2 vhv com                                                                                                    | VHCLUSTER-SVR-2 vhv com                                                                                                    | VHCLUSTER-SVR-1.vhv.com       |                                                                         |  |
|                                                                                                    |                                                                                                    | VHCLUSTER-SVR-2.vhv.com       | ОК                                                                      |  |
| PREVIOUS                                                                                                    | PREVIOUS                                                                                                    | REVIOUS                       |                                                                         |  |
|                                                                                                    |                                                                                                    |                               |                                                                         |  |

When associations are successfully saved, home page is opened. In Management Entities section, Hyper-V Cluster and Host statistics are displayed. This serves as a handy reference to the total number of Clusters and Hosts managed by Hyper-V Plugin.

Configuration Status provides a quick overview of configurations successfully completed.

Figure 3.15 Entity Management and Configuration Status

| VERTIV. Power Insight Hyper-V Plugin        |                               |
|---------------------------------------------|-------------------------------|
| Home Virtualization Manager Power Insight U | IPS Associations Additional S |
| Managed Entities:                           |                               |
| Entity                                      | Value                         |
| Virtualization Management Server Type       | SCVMM                         |
| Total Hyper-V Clusters                      | 1                             |
| Total Hyper-V Hosts                         | 3                             |
| Configuration Status:                       |                               |
| Configuration Item                          | Status                        |
| SCVMM setup complete                        | 0                             |
| Hyper-V setup complete                      | $\otimes$                     |
| Power Insight setup complete                | 0                             |
| Associations added                          | 0                             |
|                                             |                               |
| Mandan: 4000                                |                               |

NOTE: If you no longer wish to perform graceful shutdown management of a specific Hyper-V cluster, delete associations from all hosts of the specific cluster and click Save. This action deletes associations from Hyper-V Plugin configuration and removes the queue allocated for the cluster in RabbitMQ. Essentially, as far as Hyper-V Plugin is concerned, the cluster is reverted to an unmanaged state.

#### Figure 3.16 Additional Settings

| VERTIV. Power Insight              | t Hyper-V Plugin |                       |                     |           |                  |
|------------------------------------|------------------|-----------------------|---------------------|-----------|------------------|
| Home Virtualization Manager        | Power Insight    | UPS Associations      | Additional Settings |           |                  |
| Additional Settings                |                  |                       |                     |           |                  |
| Timeout (seconds):                 |                  | Delay (seconds):      |                     |           | VM Shutdown:     |
| VM Shutdown 🛈 •                    |                  | Alarm Processing Star | t"                  |           | Default Action ① |
| 60                                 |                  | 0                     |                     |           | O Save           |
| Cluster Stop <sup>③</sup> *        |                  | Alarm Processing End  |                     |           | Shutdown         |
| 180                                |                  | 0                     |                     |           |                  |
| 100                                |                  | •                     |                     |           |                  |
| Cluster Node Stop <sup>(1)</sup> * |                  |                       |                     |           |                  |
| 120                                |                  |                       |                     |           |                  |
|                                    |                  |                       |                     | FOFT TO D |                  |
|                                    |                  |                       | R                   |           | EFAULT SAVE      |
|                                    |                  |                       |                     |           |                  |
|                                    |                  |                       |                     |           |                  |
|                                    |                  |                       |                     |           |                  |
|                                    |                  |                       |                     |           |                  |
| Version: 1.0.0.0                   |                  |                       |                     |           |                  |

Additional Settings allow administrators to customize graceful shutdown behavior based on their environment. Hover over the information (*i*) icon to see more details on some of the settings.

Hyper-V Plugin uses the values in Timeout section to determine how long it should monitor specific tasks in the graceful shutdown sequence. Hyper-V Plugin monitors the task for the configured duration and logs success or failure of the task before moving on to the next task in sequence. If the task does not complete within the configured duration, Hyper-V Plugin moves to execute the next task. If the task completes within the configured duration, Hyper-V Plugin adds the status in log file and immediately moves to execute the next task.

Alarm processing start delay determines the duration Hyper-V Plugin must wait before initiating shutdown activities for Hosts in a specific Cluster. Alarm processing end delay determines the duration Hyper-V Plugin must wait at the end of shutdown activity. This acts as a cooldown period between shutdown activities on the same Cluster.

Hyper-V Plugin retries any Virtualization Management server operations. Number of retries and delay between retries is determined by Virtualization server unreachable and Virtualization server delay configuration.

When all Hosts in a Cluster must be gracefully shutdown, Hyper-V Plugin VM Shutdown default action to determine whether to shut down or save every Guest VM.

### 3.6 Changing Password

### To change password for admin user, follow the below steps

1. Click Change Password link in Hyper-V Plugin menu.

### Figure 3.17 Change Password Menu Option

| VERTIV. Power Insight Hyper-V Plugi       | n                               |
|-------------------------------------------|---------------------------------|
| Home Virtualization Manager Power Insight | t UPS Associations Additional S |
| Managed Entities:                         |                                 |
| Entity                                    | Value                           |
| Virtualization Management Server Type     | SCVMM                           |
| Total Hyper-V Clusters                    | 1                               |
| Total Hyper-V Hosts                       | 3                               |
| Configuration Status:                     |                                 |
| Configuration Item                        | Status                          |
| SCVMM setup complete                      | 0                               |
| Hyper-V setup complete                    | 0                               |
| Power Insight setup complete              | 0                               |
| Associations added                        | ٥                               |
|                                           |                                 |
|                                           |                                 |
| Version: 1.0.0.0                          |                                 |

2. Enter current password, new password and then re-type new password.

### Figure 3.18 Change Password

| VERTIV. Power Insight Hyper-V Plugin                                           |    |
|--------------------------------------------------------------------------------|----|
| Home Virtualization Manager Power Insight UPS Associations Additional Settings | ۵. |
| Change Password                                                                |    |
| Current Password*                                                              |    |
| Enter current password                                                         |    |
| New Password*                                                                  |    |
| Enter new password                                                             |    |
| Confirm New Password*                                                          |    |
| Enter confirm password                                                         |    |
| SAVE                                                                           |    |
|                                                                                |    |
|                                                                                |    |
|                                                                                |    |
|                                                                                |    |
|                                                                                |    |
| Version 1000                                                                   |    |

3. Click Save.

#### NOTE: It is recommended to change the default password on first login.

### 3.7 Restoring the Default Password

If you forgot your login password, you may restore the password to its factory default value of *DefaultPassword* in order to access the Hyper-V Plugin application.

#### Steps to restore password:

- 1. Use an SSH client to connect with Hyper-V Plugin VM. Username is *vertiv* and the default password is *vertiv-pi-ssh*. It is highly recommended that you change the default password when setting up Hyper-V Plugin virtual appliance for the first time and subsequently based on your organizational policy.
- 2. Once connected, change directory to /home/vertiv/vhv/server.
- 3. From /home/vertiv/vhv/server, execute the script reset-password.sh. This script creates a temporary reset password marker file resetpluginpassword and restarts Hyper-V Plugin. On startup Hyper-V Plugin code detects the marker file and resets the password to its default value *DefaultPassword* and deletes the marker file.

NOTE: Since reset password script restarts Hyper-V Plugin, it may abort any ongoing graceful shutdown actions hence it is preferable to carry out this action during a maintenance window to avoid disrupting any ongoing graceful shutdown actions.

NOTE: The Restore Password option in the Login page does not actually restore password. It only serves as a reminder to refer to this user guide for detailed steps when you wish to reset your password.

#### Figure 3.19 Reset Password

| VERTIV. Power Insight Hyper-V Plugin                                                    |
|-----------------------------------------------------------------------------------------|
|                                                                                         |
|                                                                                         |
| Please enter your login details                                                         |
| Restore Password                                                                        |
| Refer to Vertiv Hyper-V Plugin User Guide for Instructions on how to<br>reset password. |
|                                                                                         |
|                                                                                         |
| Restore Password                                                                        |
|                                                                                         |
|                                                                                         |
|                                                                                         |

## **4** Troubleshooting

### 4.1 Virtualization Management Server Errors

### Error: Failed to save Virtualization Management Server configuration: The host or port you entered is incorrect.

**Resolution**: Check the FQDN of the Virtualization Management Server for any typos. Verify DNS server is set up on Hyper-V Plugin VM and DNS resolution of the Host FQDN works correctly.

Verify WinRM listeners for HTTPS and/or HTTP as well as Kerberos, NTLM and CredSSP authentication schemes are enabled.

This error may also occur if Virtualization Management Server ports are blocked by network or Host firewall. Default ports used are 5985 for HTTP and 5986 for HTTPS. PowerShell Test-NetConnection *command-let* comes in handy when verifying TCP/IP connectivity from a Windows computer.

### Error: Failed to save Virtualization Server configuration: The username or password you entered is incorrect.

**Resolution**: Verify username and password of the domain user entered are correct and the account is enabled. PowerShell Invoke-Command *command-let* comes in handy when verifying domain user credentials from a Windows computer.

### 4.2 Alarm Server Errors

### Error: Failed to save PowerInsight server configuration: The host or port you entered is incorrect.

**Resolution**: Check the FQDN of PowerInsight Server for any typos. Verify DNS server is set up on Hyper-V Plugin VM and DNS resolution of the Host FQDN works correctly. If you are using IP address instead, verify connectivity using the IP address and ensure PowerInsight port is not blocked by network or Host firewall.

### Error: Failed to save PowerInsight server configuration: The username or password you entered is incorrect.

**Resolution**: Verify PowerInsight username and password by attempting a login using the same credentials directly in PowerInsight application.

### Error: Failed to save PowerInsight server configuration: API key or secret you entered is incorrect.

**Resolution**: Check if API key and secret are deleted in PowerInsight application and verify there were no typos during copy/paste of the key and secret. If the problem persists, create a new API key and specify in Alarm Server configuration.

### 4.3 Associations Errors

Verify Virtualization Management Server and Alarm Server are set up and running. Errors can occur when opening Associations page if Hyper-V Plugin is unable to connect with Virtualization Management Server or Alarm Server. If servers are up and running correctly and connectivity is not a problem, check credentials configured in Hyper-V Plugin are still valid.

### 4.4 Uninstall Hyper-V Plugin

If you created a service account in Microsoft Active Directory specifically for use in Hyper-V Plugin and added it in Virtualization Management server integration, you may delete or disable it in Active Directory.

If you created Power Insight API key and secret and added these in Hyper-V Plugin Power Insight integration section, open Power Insight application, browse to Integration Management section and delete the API key and secret.

Shutdown Hyper-V Plugin VM and delete the virtual machine.

### 4.5 Multiple Hyper-V Plugin Instances

If you need to use two Hyper-V Plugin instances, it may happen that the IP addresses of the two virtual machines running the Hyper-V Plugins are the same. Run the following command to reset the IP address.

echo -n > /etc/machine-id

systemd-machine-id-setup

## Appendices

### **Appendix A: Technical Support and Contacts**

### A.1 Technical Support/Service in the United States

### Vertiv Group Corporation

24x7 dispatch of technicians for all products.

1-800-543-2378

### Liebert® Thermal Management Products

1-800-543-2378

### Liebert<sup>®</sup> Channel Products

1-800-222-5877

### Liebert® AC and DC Power Products

1-800-543-2378

### A.2 Locations

#### United States

Vertiv Headquarters

505 N Cleveland Ave

Westerville, OH 43082

#### Europe

Via Leonardo Da Vinci 8 Zona Industriale Tognana

35028 Piove Di Sacco (PD) Italy

#### Asia

7/F, Dah Sing Financial Centre 3108 Gloucester Road, Wanchai Hong Kong Vertiv™ Power Insight Hyper-V Plugin Installer/User Guide

This page intentionally left blank

### **Connect with Vertiv on Social Media**

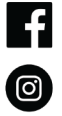

https://www.facebook.com/vertiv/

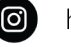

https://www.instagram.com/vertiv/

https://www.linkedin.com/company/vertiv/

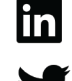

https://www.twitter.com/Vertiv/

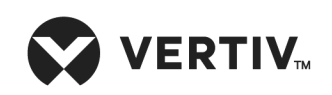

Vertiv.com | Vertiv Headquarters, 505 N Cleveland Ave, Westerville, OH 43082 USA

©2023 Vertiv Group Corp. All rights reserved. Vertiv<sup>™</sup> and the Vertiv logo are trademarks or registered trademarks of Vertiv Group Corp. All other names and logos referred to are trade names, trademarks or registered trademarks of their respective owners. While every precaution has been taken to ensure accuracy and completeness here, Vertiv Group Corp. assumes no responsibility, and disclaims all liability, for damages resulting from use of this information or for any errors or omissions.